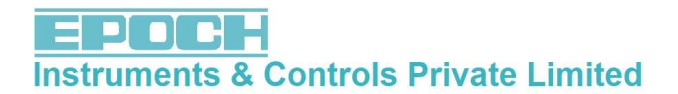

# Weight Transmitter User manual

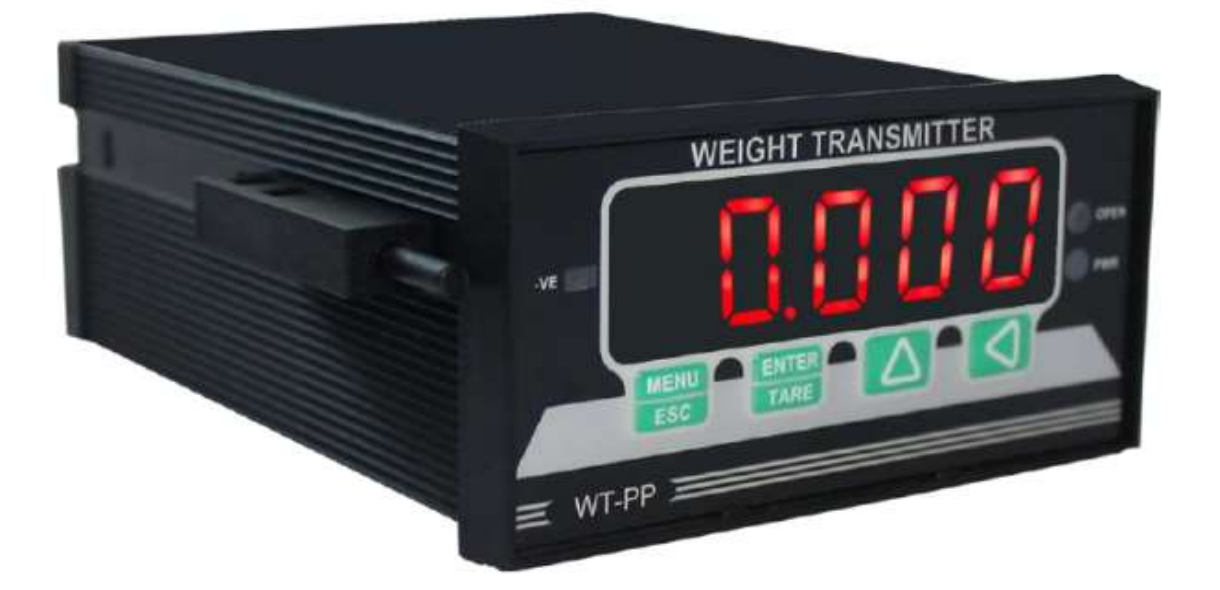

# Contact us :

# **EPOCH INSTRUMENTS AND CONTROLS PVT LTD**

No. 16, Bhadrappa Estate, 54, Magadi Main Road, Kamakshipalya,

Bangalore - 560 079.

Ph: 080-23481364

Email : <u>sales@epochloadcell.com</u>

# WEIGHT TRANSMITTER USER MANUAL VERSION-1.3

## Initial Inspection

Ensure the following while opening the carton box: **a)** Weight Transmitter – 1No **b)** Connectors for ports (RS485, load cell) – 2Nos **c)** Side clamps – 2Nos **d)** User Manual – 1No

#### **Indicator Front Panel View**

The front panel of Weighing Transmitter appears similar to one shown below:

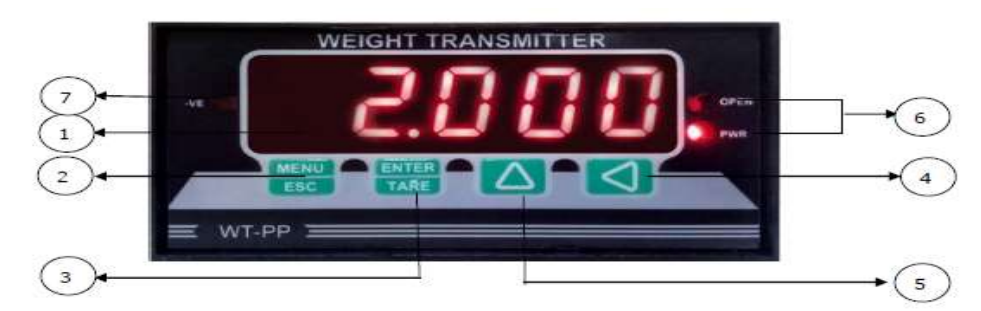

#### 1 - LED Display

2 - MENU/ESC key - To enter into Menu from display(Password protected) & to back from menu options and parameter entries without storing entered values

3 - ENTER/TARE key - To enter into Menu options & Sub menus & to store the parameters values

4 - LEFT key - To select or move to the next cursor position in parameter values entry & to display peak weight value during the main display

5 - UP key - To select next option and to increase or decrease values & to reset the peak weight during the main display

- 6 Status LED's
- 7 Negative indication

| STATUS LED's | Description                              | Status                                 |  |
|--------------|------------------------------------------|----------------------------------------|--|
| -VE          | • To indicate the current weight is +ve  | $ON \rightarrow$ -ve weight            |  |
| -12          | weight or -ve weight                     | OFF →+ve weight                        |  |
|              | • To indicate the Load error(oPEn) (or)  | ON(continuous)→Load Error              |  |
| OPEN         | • To indicate the display weight is Peak | $ON(one time) \rightarrow Peak weight$ |  |
|              | weight or Current weight                 | OFF → Current weight                   |  |
| DWB          | • To indicate the power is ON or not     | $ON \rightarrow Power ON$              |  |
|              |                                          | $OFF \rightarrow Power OFF$            |  |

The rear panel of Weight Transmitter appears similar to one shown below:

# **Technical Specification**

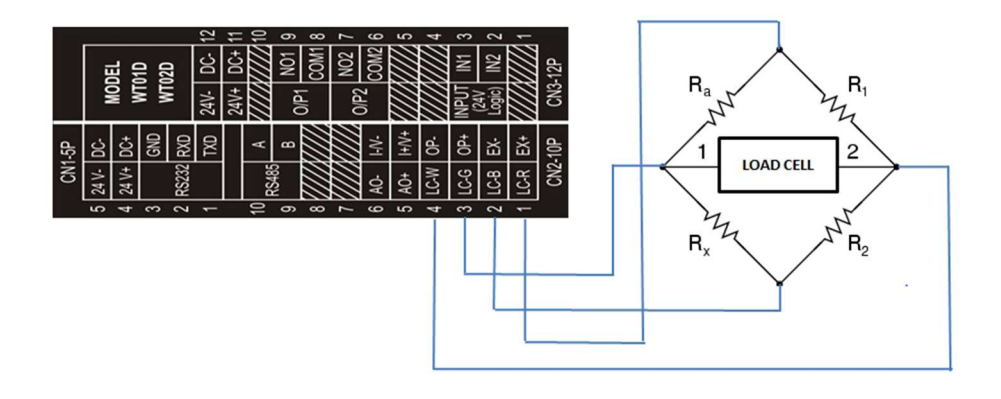

| Specification         | Description                                           |
|-----------------------|-------------------------------------------------------|
| Indicator Power       |                                                       |
| Power Supply          | 24V DC Supply                                         |
| Controller            | High speed microcontroller                            |
| A/D Converter         |                                                       |
| Туре                  | 24-bit Delta Sigma                                    |
| Analogue Input Range  | 0.2mV to 25 mv                                        |
| Linearity             | <0.02% FS                                             |
| Gain Drifting         | 2PPM/∘C                                               |
| Conversion Rate       | 12.5 SPS                                              |
| Display Accuracy      | 1/30,000                                              |
| Display & Keypads     |                                                       |
| LED Display           | 5 digits 7 Segment LED Display                        |
| Keypads               | 4 Keys, Menu/Esc Key, Enter Key, Up Key and Left Key. |
| Load cells            |                                                       |
| Excitation            | 5 V DC                                                |
| Mechanical Data       |                                                       |
| Cabinet Size          | 129mm (L)*48mm (H)*96mm (W)                           |
| Panel Cutout Details  | 45mm (H)*92mm (W)                                     |
| Net Weight            | 200 gm                                                |
| Environmental         |                                                       |
| Operating Temperature | -10°C to 40°C                                         |
| Storage Temperature   | -25°C to 70°C                                         |
| Relative Humidity     | 90% R.H without dew                                   |
| IP Level              | Front panel IP 55                                     |

# Menu Flow Diagram

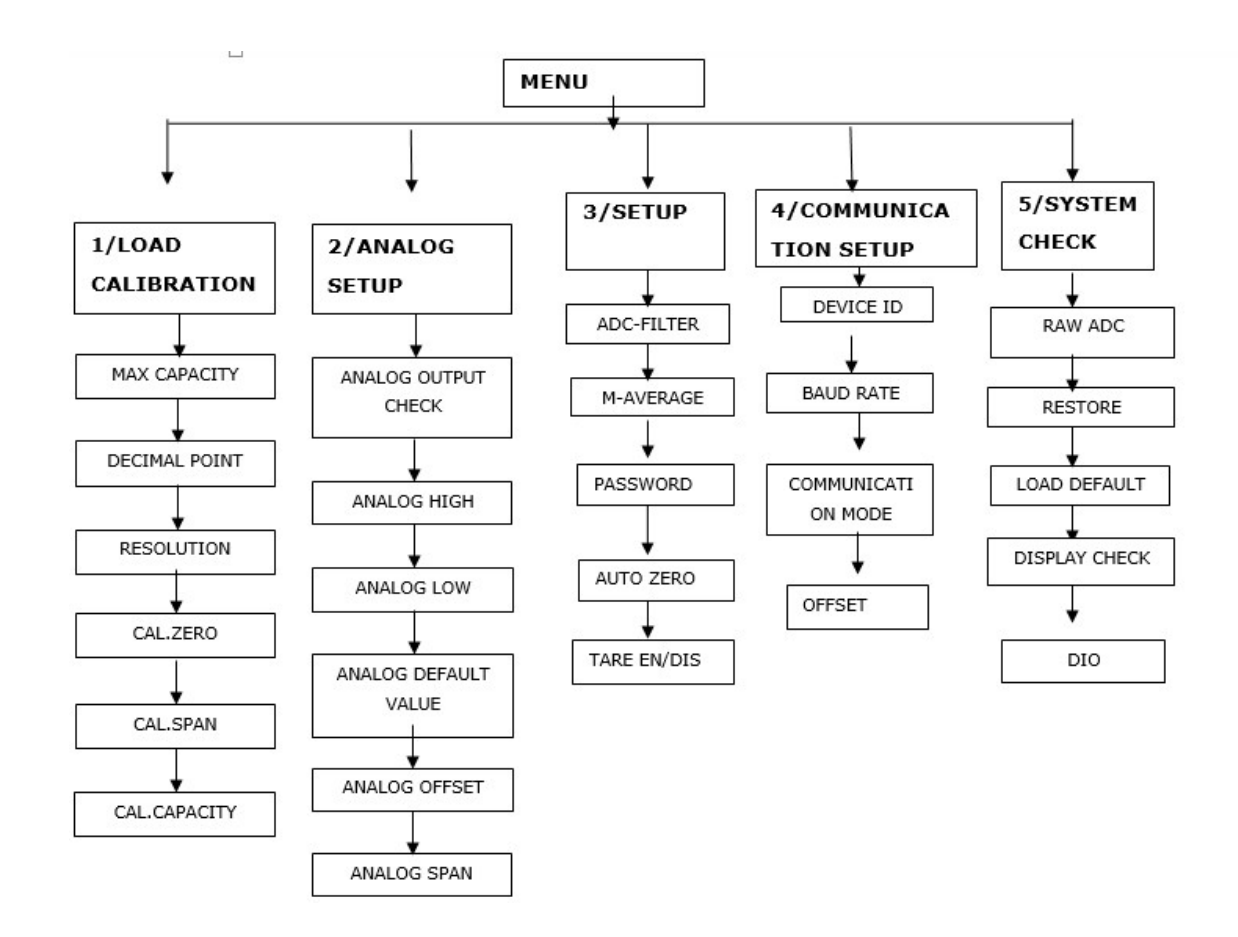

# ľ

- Menu can be accessed by using the MENU key by pressing the key continuously for 2 sec.
- Calibration accesses through hardware lock protection. Please connect and short pin no. 2 and 3 in rear panel to enable calibration.
- Two different Load calibrations available "AUTO" & "MANUAL". Difference, in manual calibration User need to enter Known weight count (without zero count) as span count.

# LOAD CALIBRATION

• Calibration accesses through hardware lock protection. Please short pin no. 7 and 8 in rear panel to enable calibration .

Accessing menus requires entering the default factory set valid 3-digit password i.e. '000'. It is suggested that you change the password.

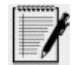

- You can enter the values by pressing "**UP**" or "**SHIFT**" keys.
- Press **ENTER/TARE** key to store the current value.
- Press **MENU/ESC** key to either return to previous menu or cancel the entered values.

This menu will help you to calibrate load. To access load calibration menu.

| S.No | Instruction                                                                                            | Display   |  |  |
|------|----------------------------------------------------------------------------------------------------|-----------|--|--|
| 1.   | • Press <b>MENU/ESC</b> and enter the default factory set password '000' and press <b>ENTER/TARE</b> . | 000       |  |  |
|      |                                                                                                    |           |  |  |
|      |                                                                                                    | CALID     |  |  |
| 2.   | <ul> <li>Navigate to "AUto" or "nAnUL" and press<br/>ENTER/TARE.</li> </ul>                            | AUto      |  |  |
|      | • Two different Load calibrations available                                                            |           |  |  |
|      | "AUTO" & "MANUAL". Difference, in manual<br>calibration we have to enter the span count                | NAnUL     |  |  |
| -    | (Known weight count).                                                                                  |           |  |  |
| 3.   | <ul> <li>Navigate to <i>Maximum Capacity (n-CAP)</i> and press ENTER/TARE.</li> </ul>                  | n-CAP     |  |  |
|      | • Enter the max capacity of load cell within the                                                       |           |  |  |
|      | range (0.01-999.99). E.g., '020.00'                                                                    | 020.00    |  |  |
| 4.   | • Navigate to <i>Decimal Point (d-Pt)</i> and press <b>ENTER/TARE</b> .                                | d-Pt      |  |  |
|      | • Set the decimal value with the possible values of (0, 1, 2, 3).                                      | <b>با</b> |  |  |
|      |                                                                                                    |           |  |  |

| 5. | <ul> <li>Navigate to <i>Resolution (rSoL)</i> and press<br/>ENTER/TARE.</li> </ul>                                                                                                    | rSoL                  |
|----|----------------------------------------------------------------------------------------------------|-----------------------|
|    | • Set the resolution value with the possible values (1, 2, 5, 10, 20, 50 and 100). E.g., '2'.                                                                                                    | 2                     |
| 6. | <ul> <li>Navigate to <i>Cal. Zero (CAL-0)</i> and press ENTER/TARE.</li> <li>Remove any load on load cell. LED displays ADC counts corresponding to the cal. Zero value.</li> <li>Press ENTER/TARE to set Cal. Zero.</li> <li>When you calibrate Cal. Zero and Cal. Span, wait for LED to display stable raw ADC counts.</li> </ul>                                                                                                    | CAL-0<br>J<br>1617    |
| 7. | Navigate to <i>Cal. Span (LoAd)</i> and press<br><b>ENTER/TARE</b> .<br><b>AUTO</b><br>Place a reference weight on the load cell, the LED<br>displays ADC count corresponding to the weight.<br>E.g., '6081'.<br><b>MANUAL:</b><br>User need to enter Known weight count<br>(without zero count) as span count.<br>• Press <b>ENTER/TARE</b> to set Cal. Span.<br><b>IVENTIFY OF CAL.</b><br>Cal. Span counts should be greater than<br>Cal. Zero + 50. | LoAd<br>4<br>6017     |
| 8. | <ul> <li>Navigate to <i>load Capacity</i> (L-CAP) and press ENTER/TARE.</li> <li>Enter the reference weight that is used while calibrating Cal Span using up and left key. The range should be (0.01 to Max Capacity). E.g., '001.00'</li> <li>System asks to take calibration backup (ConF?). If you want take backup then press ENTER/TARE otherwise press MENU/ESC thencome out from menu.</li> </ul>                                                | L-CAP<br>لم<br>001.00 |

ANALOG SETUP

This menu will help you to calibrate Analog output.To access Analog setup menu, navigate to menu using up key and select A-Set and press **ENTER/TARE**.

| S.No. | Instruction                                                                                                    | Display              |  |  |
|-------|----------------------------------------------------------------------------------------------------|----------------------|--|--|
| 1.    | <ul> <li>Navigate to Analog output check (A-CHC) and press ENTER/TARE.</li> <li>Here enter the weight value, and then it gives the corresponding output.</li> </ul>                                                                                                    | A-CHC<br>4<br>000.00 |  |  |
| 2.    | <ul> <li>Navigate to Analog High (A-HI) and press ENTER/TARE.</li> <li>The value which is going to send to DAC for 20mA has to be entered here.</li> <li>Range is (0 to 6553).</li> </ul>                                                                                                    | A-HI<br>ما<br>05491  |  |  |
| 3.    | <ul> <li>Navigate to Analog Low (A-Lo) and press ENTER/TARE.</li> <li>The value which is going to sent to DAC for 0 mA (or) 4 mA has to be entered here.</li> <li>If Analog selection is 0-20 (or) 0-10 then The range is (0 to 6553).</li> <li>If Analog selection is 4-20 (or) 2-10 then The range is (0 to 6553).</li> </ul> | A-Lo<br>J<br>01092   |  |  |

| 4. | <ul> <li>Navigate to Analog Default Value (A-dEF) and press ENTER/TARE.</li> <li>This provides safety to Analog Output during error conditions. The user can select what value of Analog Output should be during error conditions.</li> <li>The available modes are,</li> <li>Low Value (4 mA / 0 mA) -&gt; `Lo'.</li> <li>High Value (above 20 mA i.e.,22.05 mA) -&gt; `HI9H'.</li> <li>Value at Previous stage -&gt; `LASt'.</li> </ul>                                                                                                    | A-dEF<br>4<br>Lo     |
|----|----------------------------------------------------------------------------------------------------|----------------------|
| 5. | <ul> <li>Navigate to Analog Offset (A-oFF) and press ENTER/TARE.</li> <li>This provides the Analog Output starts range. Here, user can set the positive or negative offset.</li> <li>Before entering into "A-oFF" press left key to Select positive ("pos") or negative ("nEg") analog offset. "nEg"means -ve LED will be On.</li> <li>The available modes are,</li> <li>If the offset is "pos" means then analog output range starts from positive 001.00 kg to analog span value.</li> <li>If the offset is "nEg" means then analog output range starts from negative 001.00 kg to analog span value.</li> </ul> | A-oFF<br>J<br>001.00 |
| 6. | <ul> <li>Navigate to Analog Span (A-Spn) and press ENTER/TARE.</li> <li>This provides the Analog Output end range. Here, user can set the weight at which can get the max analog output.</li> <li>This menu is restricted to the max capacity value under calibration.</li> </ul>                                                                                                    | A-SPn<br>4<br>010.00 |

# SETUP

To access General setup menu, navigate to menu ->SETUP and press **ENTER/TARE**.

| S.No | Instruction                                                                                                    | Display          |
|------|----------------------------------------------------------------------------------------------------|------------------|
| 1.   | <ul> <li>Navigate to ADC Filter (adc-f) and press ENTER/TARE.</li> <li>User can enter the filter value here with range of (1-9). It is used to reduce fluctuations due to sudden load impacts.</li> </ul>                                                                                                    | Adc-f            |
| 2.   | <ul> <li>Navigate to moving Average (m-avg) and press<br/>ENTER/TARE.</li> <li>User can enter the Moving average value here<br/>with range of (1-100).</li> </ul>                                                                                                    | N-aUg<br>↓<br>10 |
| 3.   | <ul> <li>Navigate to <i>Password (PASS)</i> and press ENTER/TARE.</li> <li>Enter the password you want to use, using UP and LEFT keys and press ENTER key to store &amp; activate it. This is three-digit password. Default password is '000'.</li> </ul>                                                                                                    | PASS<br>↓<br>000 |
| 4.   | <ul> <li>Navigate to <i>Auto zero (Aut-0)</i> and press ENTER/TARE.</li> <li>The available Auto Zero value in engineering count value is from 0 to 9.</li> <li>If we enter 5, when weight is Zero, if the current weight deviation from 0 value in either positive or negative is less than or equal to (5 * Resolution), then the system will take the Current weight value as 0. The 0 value disables the Auto Zero. Auto Zero Function is used to avoid drift error.</li> </ul> | AUt-0            |
| 5.   | <ul> <li>Navigate to <i>Tare Enable/Disable (t-Ed)</i> and press ENTER/TARE.</li> <li>This is to enable or disable the tare when normal process.</li> </ul>                                                                                                    | t-Ed<br>4<br>Enb |

# **COMMUNICATION SETUP**

To access Serial communication setup menu, navigate to menu ->S-Conand press **ENTER/TARE**.

| S.No. | Instruction                                                                                                    | Display   |
|-------|----------------------------------------------------------------------------------------------------|-----------|
| 1.    | • Navigate to <i>Device ID (d-Id)</i> and press <b>ENTER/TARE</b> .                                                                                                    | d-Id      |
|       | Enter the Device ID (1-99). It is required to identify the system, in case of multiple systems are deployed.                                                                                  | ہے۔<br>01 |
| 2.    | • Navigate to <i>Baud Rate (bAUd)</i> and press <b>ENTER/TARE</b> .                                                                                                    | bAUd      |
|       | <ul> <li>It is used to set the communication between unit and<br/>host device. It is settable between 2400, 4800, 9600,<br/>10200, 28400, 57600, 115200 https://doi.org/10.1010/j.</li> </ul> |           |
|       | 19200, 38400, 57600, 1152000ps.                                                                                                    |           |
| 3.    | • Navigate to <i>Communication mode (C-nod)</i> and press <b>ENTER/TARE</b> .                                                                                                    | C-nod     |
|       | Available modes are,                                                                                                    |           |
|       | • Request mode                                                                                                    |           |
|       | <ul> <li>Dump mode</li> </ul>                                                                                                    | 11-005    |
|       | <ul> <li>ModBusRTU mode</li> </ul>                                                                                                    |           |
|       | • ModBus ASCII mode                                                                                                    |           |
|       | Refer Serial Communication protocol section.                                                                                                    |           |
| 4.    | Navigate to OFFSET(OFFSE) and press                                                                                                    | OFFSE     |
|       | ENTER/TARE.                                                                                                    |           |
|       | • User can enter the OFFSET value here with range of (00000-49999).                                                                                                    | 00000     |

# SYSTEM CHECK (TEST)

#### To access System check menu, navigate to menu -> tESt and press ENTER/TARE.

| S.No. | Instruction                                                                                                    | Display               |
|-------|----------------------------------------------------------------------------------------------------|-----------------------|
| 1.    | <ul> <li>Navigate to<i>Raw ADC (r-AdC)</i> and press ENTER/TARE.</li> <li>Raw ADC counts corresponding to load cell is displayed.</li> </ul>                                                                                                    | r-AdC<br>4<br>1716    |
| 2.    | <ul> <li>Navigate to <i>Restore Calibration (rECAL)</i> and press ENTER/TARE.</li> <li>On pressing 'ENTER/TARE' Key, system asks confirmation. If ENTER key is pressed, Original Calibration values are restored.</li> </ul>                                                                                                    | rECAL                 |
| 3.    | <ul> <li>Navigate to <i>Load default (L-dF)</i> and press ENTER/TARE.</li> <li>It will ask the password to conform to load default. On entering the correct password, system asks confirmation. If ENTER key is pressed, System loads the factory set defaults to Calibration, Analog setup, Serial Communication setup and System check Parameters and also in to the memory.</li> </ul> | L-dF<br>4<br>000      |
| 4.    | <ul> <li>Navigate to <i>Display check (dis-c)</i> and press ENTER/TARE.</li> <li>The all LED will be ON at the same time, for checking purpose.</li> </ul>                                                                                                    | dis-c<br>لم<br>88888  |
| 5.    | <ul> <li>Navigate to <i>DIO check (dIo)</i> and press ENTER/TARE.</li> <li>Navigate to "t-doP" to test digital output.<br/>Output can be checked by pressing Up key.</li> <li>Navigate to "t-dIp" to test digital input.</li> </ul>                                                                                                    | dIo<br>t-dIp<br>t-dop |

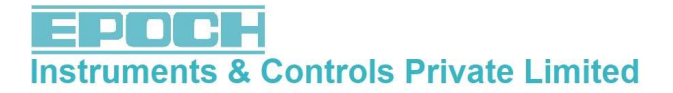

## **Serial Communication Protocol**

The communication protocols used are a) Request mode b) Dump mode c) Modbus RTU mode d) Modbus ASCII mode

**Note:** Modbus RTU mode implemented and tested with Simply modbus Software, Modscan32, Modbus tester.

#### **Communication settings:**

Parity : None ; Data Bits: 8 ; Stop Bits: 1 ; Flow Control: None

Baud rate is settable under setup.

#### **<u>Request Mode:</u>**

If the Communication mode (C-nod), under setup is "rE9" then the below protocol will dump one time based on the request from PC. **Baud rate is settable under setup.** 

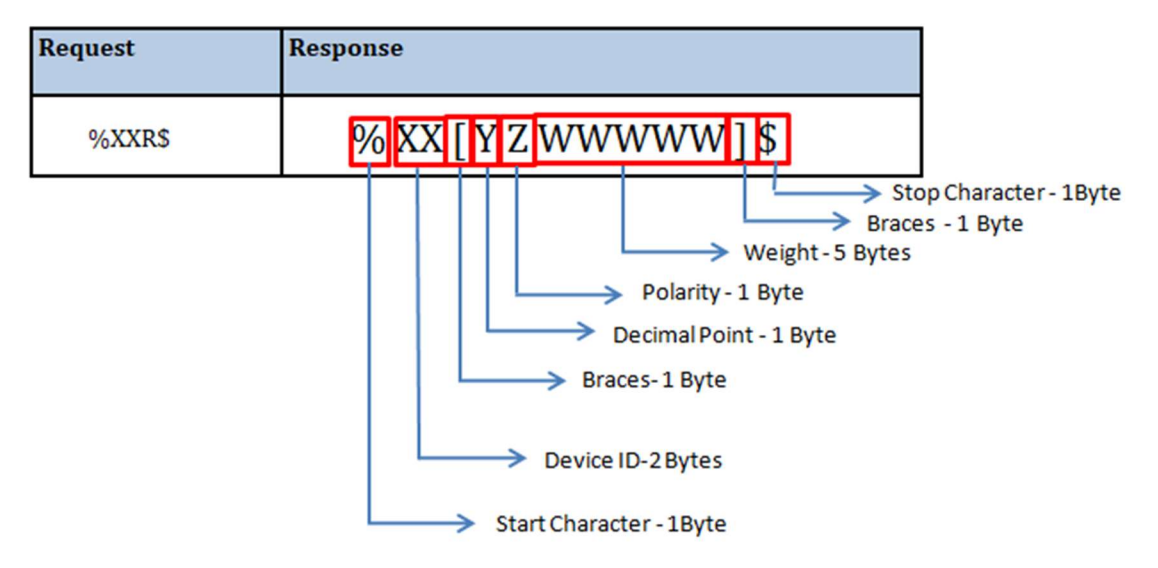

#### For Error condition weight value,

Over Range (**OR)**Weight value is 99999.

Over Capacity (**OC)**Weight value is 88888.

Under Range (**UR**)Weight value is 77777.

#### Dump Mode:

• If the Communication mode (C-nod), under setup is "dUmp" then the below protocol will dump continuously (Same as request mode response). **Baud rate is settable under setup.** 

#### %XX[YZWWWWW]\$

## Modbus ASCII Mode:

- If the Communication mode (C-nod), under setup is "n-ASC" then the below protocol will receive based on request. All the parameters in the protocols should be in hex format.
- The Modbus ASCII mode having the same address of Modbus RTU.

#### FOR READ OPERATION:

For ASCII mode read operation protocol, the example format is given below,

Request: Eg - Request for Maximum Capacity: 010300030001F8

| Start Char | Device<br>Id | Read<br>Command | Address | No. of<br>Registers | LRC    | Stop Char |
|------------|--------------|-----------------|---------|---------------------|--------|-----------|
| 1 Byte     | 1 Byte       | 1 Byte          | 2 Bytes | 2 Bytes             | 1 Byte | 1 Byte    |
| (:)        | (01)         | (03)            | (0003)  | (0001)              | (F8)   | (CRLF)    |

#### Response:

| Start Char | Device<br>Id | Read<br>Command | No. of Bytes to send | Data    | LRC    | Stop Char |
|------------|--------------|-----------------|----------------------|---------|--------|-----------|
| 1 Byte     | 1 Byte       | 1 Byte          | 1 Byte               | 2 Bytes | 1 Byte | 1 Byte    |
| (:)        | (01)         | (03)            | (04)                 | (07d0)  | (e3)   | (CRLF)    |

#### FOR WRITE OPERATION:

For ASCII mode write operation protocol, the example format is given below,

#### Request:

| Start Char | Device<br>Id | Read<br>Command | Address | Data    | LRC    | Stop Char |
|------------|--------------|-----------------|---------|---------|--------|-----------|
| 1 Byte     | 1 Byte       | 1 Byte          | 2 Byte  | 2 Bytes | 1 Byte | 1 Byte    |
| (:)        | (01)         | (06)            | (0064)  | (0000)  | (95)   | (CRLF)    |

#### Response:

If the write operation is successfully done then the response will be same as that of request.

#### Modbus RTU Mode:

- If the Communication mode (C-nod), under setup is "n-rtu" then the below protocol will receive based on request. All the parameters in the protocols should be in hex format. **Baud rate is settable under setup.**
- Read operation can be performed for all address values and Write operation can be done only for2,3,5,100,101,102,103,104,105,106,107,108,109,200,201,202,203,204,205,206,207,300,301.

#### Default the offset value is 00000.

In **menu** toselect485 setup menu ->to change the offset value.

The offset value 40000 means 40000 is Max Capacity address for read operation, 40000 is Max Capacity address for write operation.

| <u>S.NO</u> | ADDRESSES | PARAMETER      | FUNCTION                        |
|-------------|-----------|----------------|---------------------------------|
| 1           | 0         | RAW ADC        | (LSB OF RAW ADC) <b>R</b>       |
| 2           | 1         | RAW ADC        | (MSB OF RAW ADC) R              |
| 3           | 2         | PEAK VALUE     | (LSB OF PEAK VALUE) <b>R</b>    |
| 4           | 3         | PEAK VALUE     | (MSB OF PEAK VALUE) <b>R</b>    |
| 5           | 4         | STATUS         | R                               |
| 6           | 5         | TARE-CURRENT   | R-W(WRITE '0'TO TARE THE        |
|             |           | WEIGHT         | WEIGHT )                        |
| 7           | 6         | CURRENT WEIGHT | (LSB OF CURRENT WEIGHT) R       |
| 8           | 7         | CURRENT WEIGHT | (MSB OF CURRENT WEIGHT) R       |
| <u>S.NO</u> | ADDRESSES | PARAMETER      | FUNCTION                        |
| 1           | 100       | MAX CAPACITY   | (LSB OF MAX CAPACITY) R-W       |
| 2           | 101       | MAX CAPACITY   | (MSB OF MAX CAPACITY) R-W       |
| 3           | 102       | DECIMAL POINT  | (0-3) <b>R-W</b>                |
| 4           | 103       | RESOLUTION     | (1,2,5,10,20,50,100) <b>R-W</b> |
| 5           | 104       | CAL ZERO       | (LSB OF CAL ZERO) R-W           |
| 6           | 105       | CAL ZERO       | (MSB OF CAL ZERO) R-W           |
| 7           | 106       | CAL SPAN       | (LSB OF CAL SPAN) R-W           |
| 8           | 107       | CAL SPAN       | (MSB OF CAL SPAN) R-W           |
| 9           | 108       | CAL CAPACITY   | (LSB OF CAL CAPACITY) R-W       |
| 10          | 109       | CAL CAPACITY   | (MSB OF CAL CAPACITY) R-W       |
| <u>S.NO</u> | ADDRESSES | PARAMETER      | FUNCTION                        |
| 1           | 200       | ANALOG HIGH    | LSB R/W                         |
| 2           | 201       | ANALOG HIGH    | MSB R/W                         |
| 3           | 202       | ANALOG LOW     | LSB R/W                         |
| 4           | 203       | ANALOG LOW     | MSB R/W                         |
| 5           | 204       | ANALOG OFFSET  | LSB R/W                         |
| 6           | 205       | ANALOG OFFSET  | MSB R/W                         |
| 7           | 206       | ANALOG SPAN    | LSB R/W                         |
| 8           | 207       | ANALOG SPAN    | MSB R/W                         |
| <u>S.NO</u> | ADDRESSES | PARAMETER      | FUNCTION                        |
| 1           | 300       | ADC-FILTER     | R-W                             |
| 2           | 301       | MOV-AVG        | R-W                             |
| 3           | 302       | AUTO ZERO      | R                               |
| 4           | 303       | TARE EN/DI     | R                               |
| <u>S.NO</u> | ADDRESSES | PARAMETER      | FUNCTION                        |

| 1 | 400 | DEVICE ID | R                 |
|---|-----|-----------|-------------------|
| 2 | 401 | BAUD RATE | R                 |
| 3 | 402 | COM MODE  | R                 |
| 4 | 403 | OFFSET    | (LSB OF OFFSET) R |
| 5 | 404 | OFFSET    | (MSB OF OFFSET) R |

#### FOR READ OPERATION:

Request: Example - Request for Resolution is 01 03 9C 41 00 01 D5CA

| Device Id | Read<br>Command | Address | No. of<br>Registers | CRC     |
|-----------|-----------------|---------|---------------------|---------|
| 1 Byte    | 1 Byte          | 2 Bytes | 2 Bytes             | 2 Bytes |
| (01)      | (03)            | (9C41)  | (0001)              | (D5CA)  |

**Response: Example -** Response for Resolution is 01 03 04 00 02D9 84

| Device<br>Id | Read<br>Command | No. of Bytes<br>to send | Data    | CRC    |
|--------------|-----------------|-------------------------|---------|--------|
| 1 Byte       | 1 Byte          | 1 Byte                  | 2 Bytes | 2 Byte |
| (01)         | (03)            | (02)                    | (0002)  | (D984) |

Each request and response will end with CRC values.

#### **FOR WRITE OPERATION:**

**<u>Request:</u>** Example - Request for write Cal-Capacity is 01069C 41 00 03 6E51

| Device Id | Write<br>Command | Address | Data    | CRC    |
|-----------|------------------|---------|---------|--------|
| 1 Byte    | 1 Byte (06)      | 2 Bytes | 2 Bytes | 2 Byte |

#### **Response:**

Response received is as same as that of request.

# Troubleshooting

| S. No | Problem       | Reason                         | Solution                      |
|-------|---------------|--------------------------------|-------------------------------|
| 1.    | No Display    | Power line to the control unit | Check the power cable         |
|       |               | might be faulty.               | continuity.                   |
| 2.    | Weight        | 24 DC. Voltage fluctuations.   | Check the Line Input Voltage. |
|       | fluctuations  | Improper earth.                | Check the earth cable or      |
|       |               |                                | earth.                        |
|       |               | Load cell loose contact.       | Check cable between load      |
|       |               |                                | cell &main PCB.               |
|       |               | Over load stopper touching the | Avoid over loading or check   |
|       |               | Load cell.                     | the Load cell.                |
|       |               | Improper calibration           | Re – calibration properly.    |
| 3.    | Weight        | Improper load cell connection. | Check the Load cell           |
|       | Variation     |                                | mounting "ALLEN" Screws.      |
|       |               |                                | Check whether any other       |
|       |               |                                | material is touching the      |
|       |               |                                | weigh platform.               |
|       |               |                                | Check whether over load       |
|       |               |                                | stopper is touching the       |
|       |               |                                | Load cell.                    |
| 4.    | Communication | Improper wiring connection     | Check the communication       |
|       | not working   | Loose contact                  | cable.                        |
|       |               | Electrical damage              |                               |
|       |               |                                |                               |
|       |               |                                |                               |

Error Messages

| S No      | Error                                                  | Description                                                     |
|-----------|--------------------------------------------------------|-----------------------------------------------------------------|
| 0.110.    | Code                                                   |                                                                 |
| 1.        |                                                        | If the value of current weight or displacement exceeds the      |
|           | -oC-                                                   | [Maximum load capacity or Maximum displacement value +          |
|           |                                                        | (9 * resolution)], then "OC" is displayed.                      |
| 2         |                                                        | If the value of load cell exceeds its range or if the load cell |
| 4.        |                                                        | disconnected, "or" is displayed.                                |
|           | oPEn                                                   | Or                                                              |
|           |                                                        | If the value of load cell under ranged, "ur" is displayed.      |
|           |                                                        |                                                                 |
| 3         | DACEn                                                  | If the entered password was wrong then this error message       |
| J. PASEI  |                                                        | will display. Please enter the correct password.                |
| 4         | If the entered value exceeds the limit then this error |                                                                 |
| т.        | II Enn                                                 | message will display. Please enter the correct value.           |
|           | 0-EII                                                  |                                                                 |
| E C Error |                                                        | If the entered cal span is not more than the cal zero + 50      |
| Э.        | 2-E11                                                  | value then the system will display this error message.          |
| 6         |                                                        | If calibration back not taken then this error message will      |
| 0.        | C-Err                                                  | display.                                                        |
| 7         | C 41C                                                  | Calibration menu access disabled.                               |
| /.        | C-015                                                  |                                                                 |